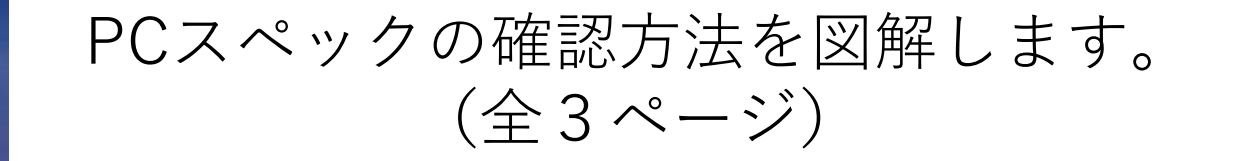

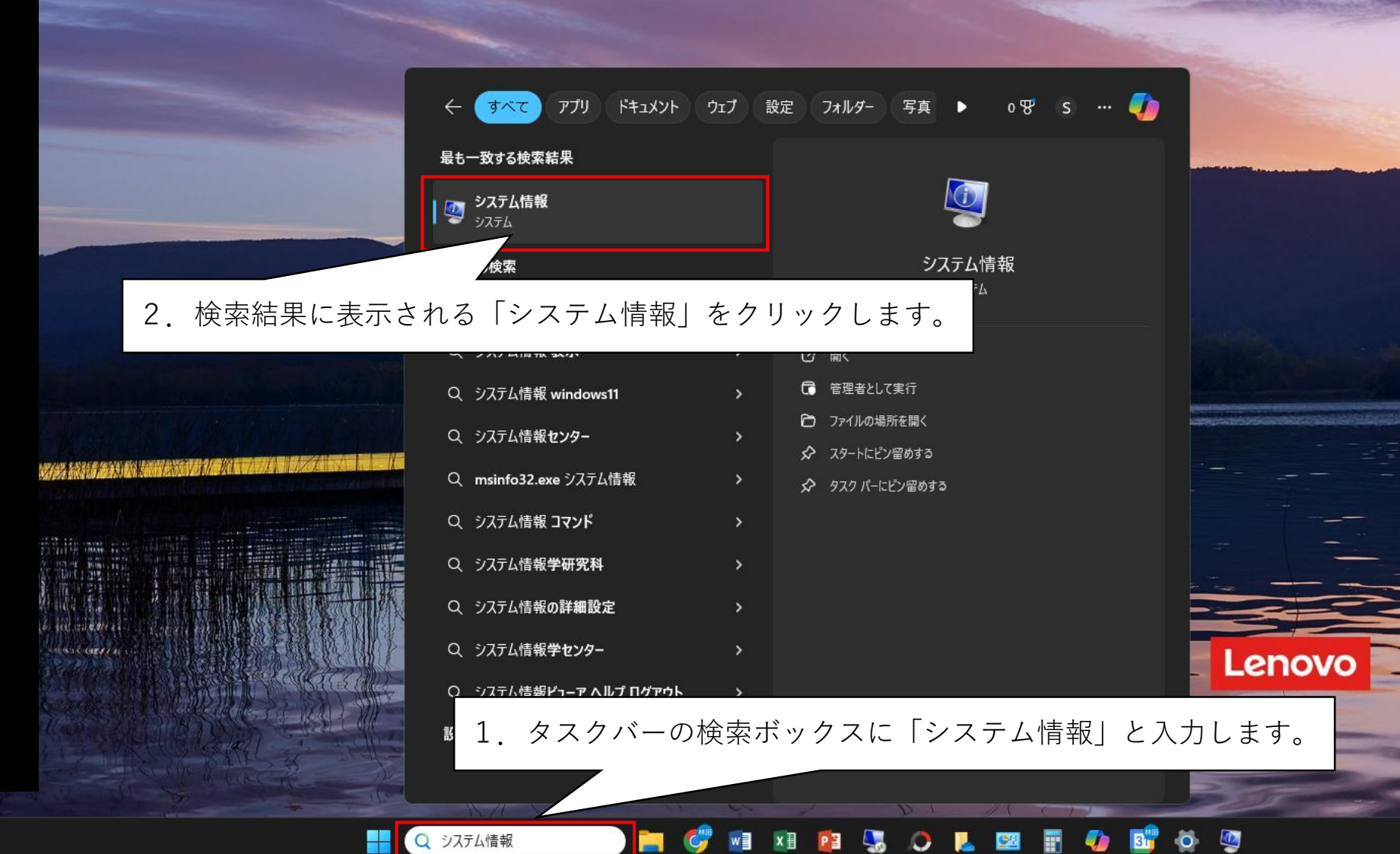

15:09 2024/12/24(火)

| マンテムTErtite<br>ファイル(F) 編集(E) 表示(V) ヘルプ(H)                                                                                                    |                        |                                  | 「OS名」でOSの                                  | つ情報を確認できます               | す。                                                                                                    |  |
|----------------------------------------------------------------------------------------------------|------------------------|----------------------------------|--------------------------------------------|--------------------------|----------------------------------------------------------------------------------------------------|--|
| システムの要約<br>⊕ ハードウェア リソース<br>⊕ コンポーネント<br>⊕ ソフトウェア環境                                                                                                    | 項目                     | 値                                |                                            |                          |                                                                                                    |  |
|                                                                                                    | OS 名                   | Microsoft Windows 11 Pro         |                                            |                          |                                                                                                    |  |
|                                                                                                    | バージョン                  | 10.0.26100 ビルド 26100             |                                            |                          |                                                                                                    |  |
|                                                                                                    | OS の他の説明               | 利用不可                             |                                            |                          |                                                                                                    |  |
|                                                                                                    | OS 製造元                 | Microsoft Corporation            |                                            |                          |                                                                                                    |  |
|                                                                                                    | システム名                  |                                  |                                            |                          |                                                                                                    |  |
|                                                                                                    | システム製造元                | LENOVO                           | ブロセッサ  で                                   | プロセッサ  でCPUを確認できます。      |                                                                                                    |  |
|                                                                                                    | システムモデル                | 20LWA006JP                       |                                            |                          |                                                                                                    |  |
|                                                                                                    | システムの種類                | x64-ベース PC                       |                                            |                          |                                                                                                    |  |
|                                                                                                    | システム SKU               | LENOVO_MT_20LW_BU_Think_FM       | _ThinkPad L580                             |                          |                                                                                                    |  |
|                                                                                                    | フロセッサ                  | Intel(R) Core(TM) i5-8250U CPU ( | @ 1.60GHz、1801 Mhz、4 個のコア、8 個の             | 「ロジカ…」                   |                                                                                                    |  |
|                                                                                                    | BIOS バージョン/日付          | LENOVO R0QET55W (1.32 ), 2019    | 3/02/25(月)                                 |                          |                                                                                                    |  |
|                                                                                                    | SMBIOS バーション           | 3.0                              |                                            |                          |                                                                                                    |  |
|                                                                                                    | 埋の込みコントローマーのバーション      | 1.32                             |                                            |                          |                                                                                                    |  |
|                                                                                                    | BIOS t-h               | UEFI                             |                                            |                          |                                                                                                    |  |
|                                                                                                    | ヘースホート製造元              | LENOVO                           |                                            |                          | Construction of the second second second second second second second second second second second second second  |  |
|                                                                                                    | ベースホート製品               | 20LWA006JP                       |                                            |                          | A CONTRACT OF A CONTRACT OF A CONTRACT OF A CONTRACT OF A CONTRACT OF A CONTRACT OF A CONTRACT OF A CONTRACT OF |  |
|                                                                                                    |                        | SDK0J40697 WIN                   |                                            |                          |                                                                                                    |  |
|                                                                                                    | ノフットノオームの役割            | モバイル                             |                                            |                          |                                                                                                    |  |
|                                                                                                    | セキュアノートの状態             | 有効<br>キニナストはたは日均 ビンエスナ           |                                            |                          |                                                                                                    |  |
|                                                                                                    | PCR/ 備成                | 表示するためには昇格か必要です                  |                                            |                          |                                                                                                    |  |
|                                                                                                    | Windows TTL/2FU        | C:¥WINDOWS                       |                                            |                          |                                                                                                    |  |
|                                                                                                    | システム ティレクトリ            | C:¥WINDOWS¥system32              |                                            |                          |                                                                                                    |  |
| 検索文字列( <u>W</u> ):                                                                                                    |                        |                                  | 検索(D) 検索を                                  | <u>を</u> 閉じる( <u>C</u> ) |                                                                                                    |  |
| □ 選択したカテゴリのみ(S)                                                                                                    | □ カテゴリの名前だけ検索する        | δ( <u>R</u> )                    |                                            |                          |                                                                                                    |  |
|                                                                                                    |                        |                                  |                                            |                          |                                                                                                    |  |
|                                                                                                    |                        |                                  |                                            |                          |                                                                                                    |  |
|                                                                                                    | MAC ANY CHIEF & TRUCK  | S SALC MINE MARKE                |                                            | Lenovo                   |                                                                                                    |  |
|                                                                                                    | 222 242 41 11 11 11 12 | S SV WANTS WIT & SC              | 2 11 1 51 1 1 1 5                          |                          | The second second second second second second second second second second second second second second second se |  |
| A SAMPLES OF MALL MILLER AS S                                                                                                    |                        | S & MIN IN AS                    | - (R - S - S - S - S - S - S - S - S - S - |                          |                                                                                                    |  |
|                                                                                                    | 1777 19215 MUL         | 1                                |                                            |                          |                                                                                                    |  |
| Contraction of the south in the second of the second of th |                        | and a suble so so                |                                            |                          |                                                                                                    |  |

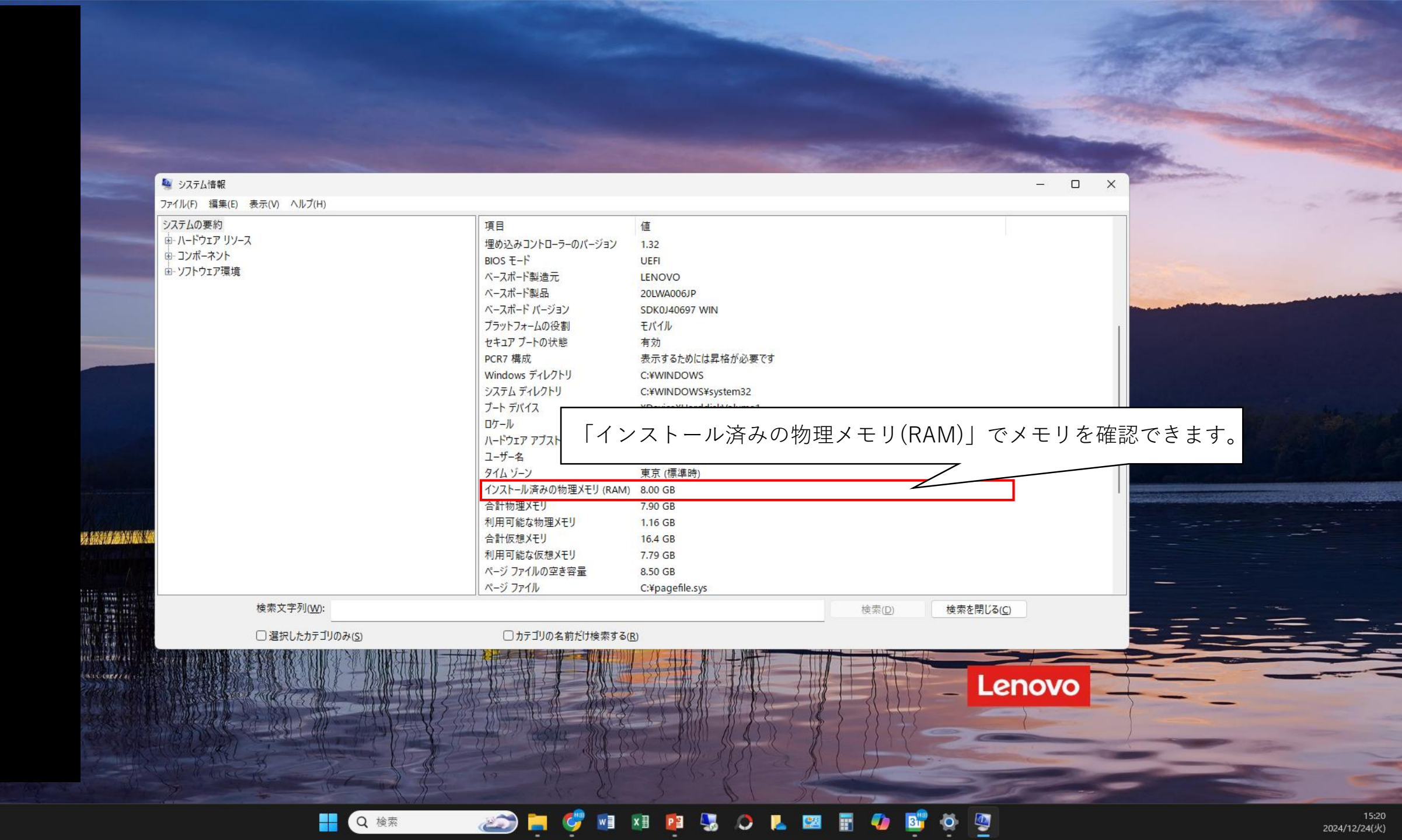